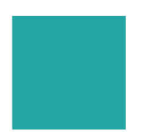

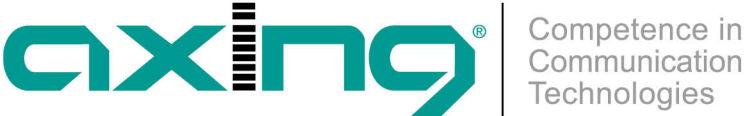

# Chromecast Geräte anmelden

# **AXING Application Note**

Um Chromecast Geräte in der AXING CAST Lösung zu verwenden, müssen diese bei Google Home angemeldet und mit dem CAST WLAN verbunden werden. Dies wird in dieser Application Note beispielhaft beschrieben. Voraussetzung ist, dass der AXING-Cast-Server richtig im Netzwerk eingebunden ist (siehe die entsprechende Application Note).

## **Google Account | Google Home App**

Legen Sie ein Google-Konto an, falls Sie noch keines haben. Laden Sie die Google Home App aus dem App Store oder Play Store herunter.

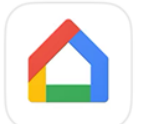

Google Home Dein Zuhause in deiner Hand

Laden

#### Notwendige Verbindungen

Verbinden Sie den Chromecast über HDMI mit dem Fernseher und schließen Sie das Netzteil an. Verbinden Sie Ihr SmartPhone mit dem CAST-WLAN, also dem WLAN, das für die Chromecast-Geräte eingerichtet wurde.

## Den Google Chromecast zu Google Home hinzufügen

Starten Sie die Google Home App. Erlauben Sie die Verwendung von Bluetooth (Die Verbindung zwischen dem Smart Phone und dem Chromecast wird zunächst über Bluetooth hergestellt). Erlauben Sie, dass Geräte im lokalen Netzwerk gefunden werden.

Erstellen Sie in der Google Home App ein Zuhause, in unserem Beispiel heißt das Zuhause Hotel.

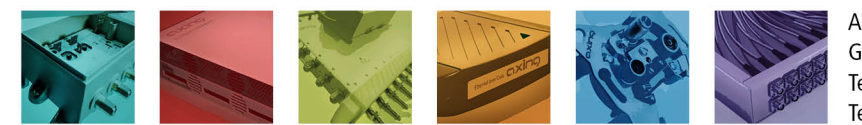

AXING AG Gewerbehaus Moskau Telefon +41 52 - 742 83 00 Telefax +41 52 - 742 83 19

CH-8262 Ramsen info@axing.com www.axing.com

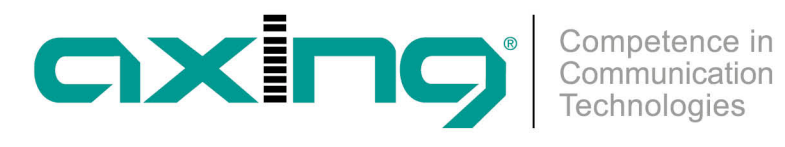

| 11:12                                                                                                    | ul 🗢 🗩                                   | 11:14                                                                                          | all 🗢 🔳                          | 11:15               | .ı  <b>≎</b> ∎) |
|----------------------------------------------------------------------------------------------------|------------------------------------------|------------------------------------------------------------------------------------------------|----------------------------------|---------------------|-----------------|
| Zuhause erstellen                                                                                                 | ф A                                      | <                                                                                              |                                  | Hotel ~             | ¢ 🔥             |
|                                                                                                    |                                          | Zuhause benenn<br>Du kannst einen Alias für dies<br>festlegen, um es später leichter<br>können | nen<br>es Zuhause<br>erkennen zu | Assistant Assistant | P Bearbeiten    |
| Hier kannst du ein Zuhause erste<br>dann deine Lieblingsgeräte und<br>hinzufügen kannst, um schne<br>zuzugreifen. | llen, dem du<br>I -aktionen<br>Il darauf | Alias für mein Zuhause<br>Hotel                                                                | 6/20                             |                     |                 |
| + Zuhause erstellen                                                                                               |                                          | Abbrechen                                                                                      | Weiter                           |                     |                 |

Dort den Chromecast als Gerät anlegen.

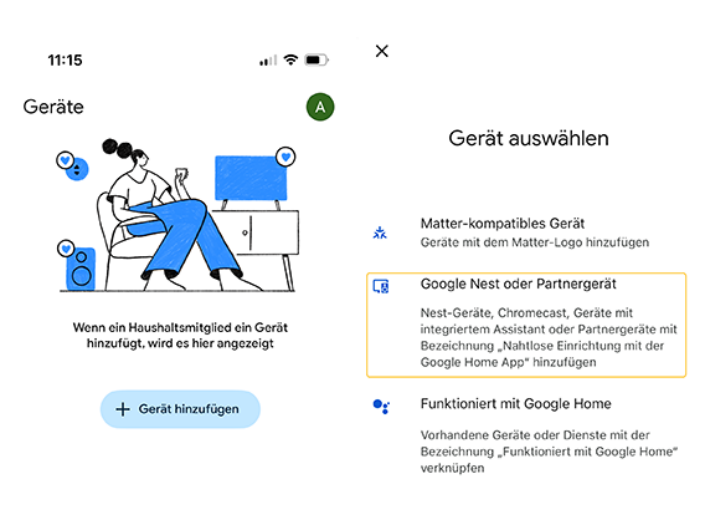

Folgen Sie den Anweisungen in der App und auf dem Bildschirm.

Nachdem das Geräte erkannt wurde, wählen Sie am besten "Anderen Raum hinzufügen" und geben einen Namen ein (im Beispiel Hotelroom01).

Weitere Chromecast-Geräte können Sie dann als Hotelroom02, Hotelroom03 ... anlegen.

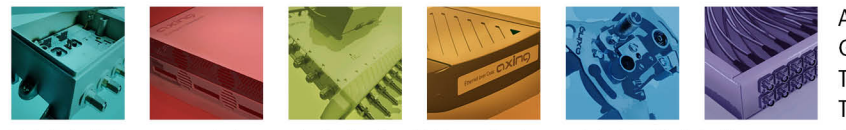

AXING AG Gewerbehaus Moskau Telefon +41 52 - 742 83 00 Telefax +41 52 - 742 83 19

CH-8262 Ramsen info@axing.com www.axing.com

Technische Verbesserungen, Änderungen im Design, Druckfehler und Irrtümer vorbehalten. | Technical improvements, changes in design, printing- and other errors reserved.

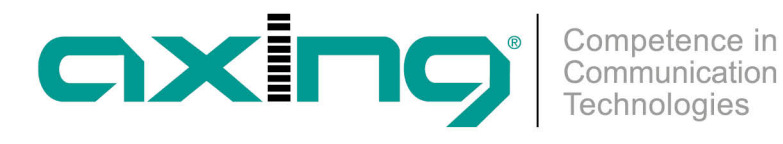

| 11:21 -               | al 🗢 🔳 | 1'  | 1:21                                    | ıı   ≎ ■)         |
|-----------------------|--------|-----|-----------------------------------------|-------------------|
| <b>X</b><br>Haustür   |        | <   |                                         |                   |
| Schlafzimmer          |        | Ве  | nutzerdefinier                          | er Raumname       |
| Schuppen              |        | Ber | nutzerdefinierten Rau                   | nnamen hinzufügen |
| Seitentür             |        |     |                                         |                   |
| Vorgarten             |        |     | Benutzerdefinierter Raum<br>Hotelroom01 | name              |
| Wohnzimmer            |        |     |                                         | 11/20             |
| Anderen Raum hinzufüg | gen    |     |                                         |                   |
| L                     |        |     |                                         | Weiter            |

#### Chromecast mit dem WLAN verbinden

Wählen Sie dann das Chromecast-WLAN aus (im Beispiel CAST) und geben Sie das Passwort für dieses WLAN ein. Dadurch wird das Chromecast Gerät mit dem entsprechenden WLAN verbunden.

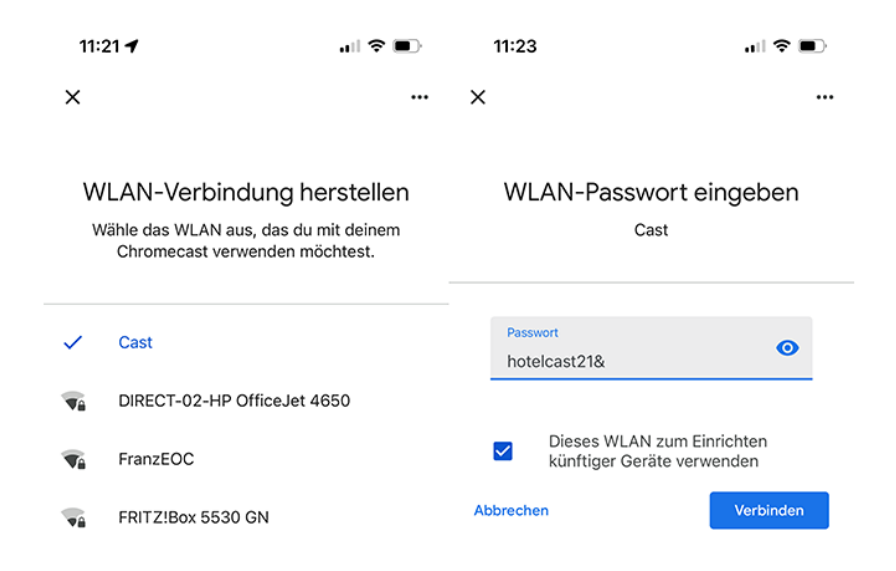

Achten Sie darauf, dass die Option Dieses WLAN zum Einrichten künftiger Geräte verwenden aktiviert ist. Dadurch ersparen Sie sich die Eingabe bei zukünftigen Geräten.

#### Nach erfolgreicher Integration

Auf dem TV-Bildschirm erscheint nun das Hintergrundbild mit dem QR-Code zum Anmelden.

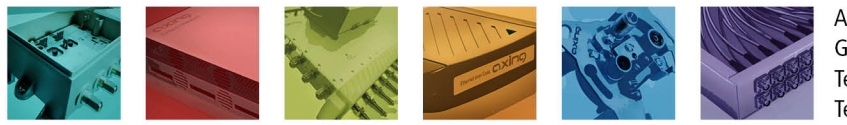

AXING AG Gewerbehaus Moskau Telefon +41 52 - 742 83 00 Telefax +41 52 - 742 83 19

CH-8262 Ramsen info@axing.com www.axing.com

Technische Verbesserungen, Änderungen im Design, Druckfehler und Irrtümer vorbehalten. | Technical improvements, changes in design, printing- and other errors reserved.

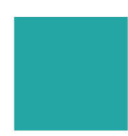

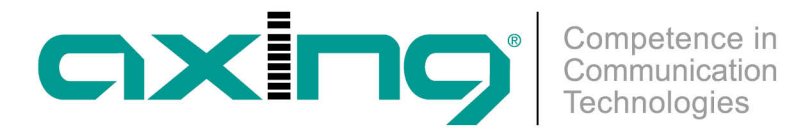

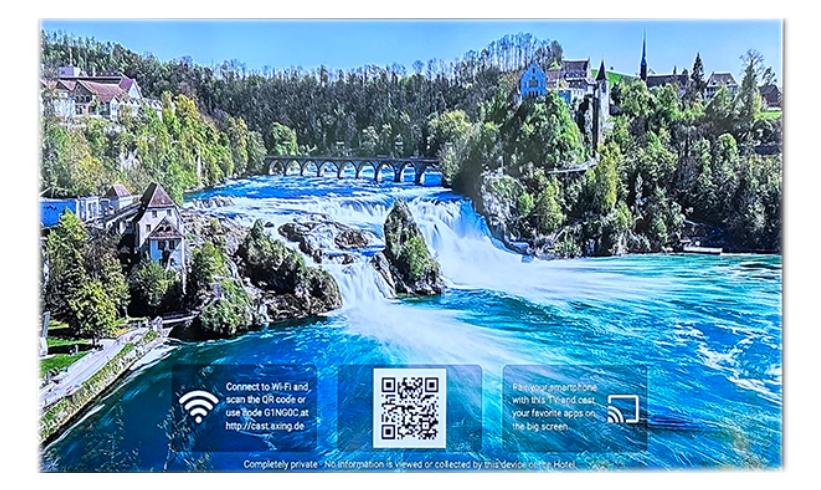

Wichtig: Zum Testen der Funktion müssen Sie mit dem Smartphone in das Gast-WLAN wechseln.

Beitrag als PDF

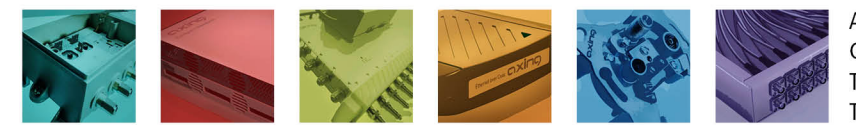

AXING AG Gewerbehaus Moskau Telefon +41 52 - 742 83 00 Telefax +41 52 - 742 83 19

CH-8262 Ramsen info@axing.com www.axing.com